## SSL 证书- IIS

## 优化加密算法

## (cipher)

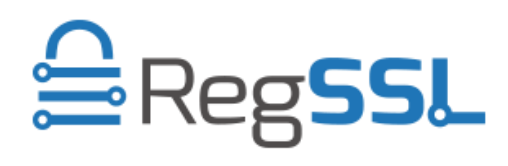

RegSSL

## 优化加密算法 (cipher)

**重要:**这个章节、方法或工作包含修改登录的步骤。然而,如果您不当修改登录,可能会发生 严重的问题。因此,请务必小心执行这些步骤。为加强保护,修改登录之前,请务必将它备份 起来。以后您就可以在发生问题时还原登录。如需有关如何备份和还原登录的详细资讯,检视 「Microsoft 知识库」中的文件:

 按一下 [开始],再按一下 [执行],输入 regedt32 或 regedit,然后按一下 [确定]。
在「登录编辑程式」中,找出下列登录机码:
HKey\_Local\_Machine\System\CurrentControlSet\Control\SecurityProviders \SCHANNEL\Protocols

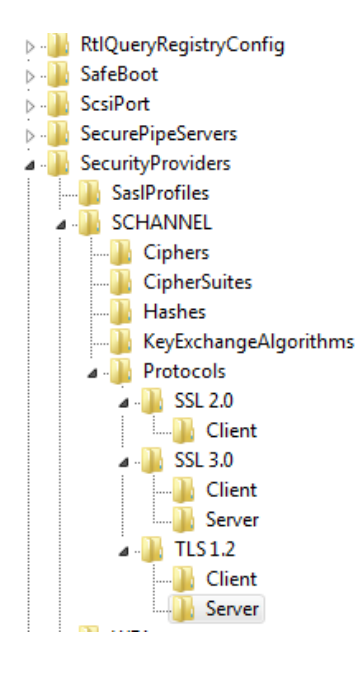

- 3. 在 [编辑] 功能表上,按一下 [新增值]。
- 4. 在 [资料类型] 清单中,按一下 [DWORD]。
- 5. 在 [数值名称] 方块中, 输入 Enabled, 然后按一下 [确定]。

注意:如果出现此值,请按两下这个值以编辑其目前的值。

6. 请在「二进位编辑器」中输入 [00000000] , 将新机码的值设定为等于 [0]。

[HKey\_Local\_Machine\System\CurrentControlSet\Control\SecurityProviders \SCHANNEL\Protocols\PCT 1.0\Server] "Enabled"=dword:0000000 [HKEY\_LOCAL\_MACHINE\SYSTEM\CurrentControlSet\Control\SecurityProviders\Scha nnel\Protocols\SSL 2.0\Client] "DisabledByDefault"=dword:00000000 "Enabled"=dword:00000000

[HKEY\_LOCAL\_MACHINE\SYSTEM\CurrentControlSet\Control\SecurityProviders\Scha nnel\Protocols\SSL 2.0\Server] "DisabledByDefault"=dword:00000000 "Enabled"=dword:00000000

[HKEY\_LOCAL\_MACHINE\SYSTEM\CurrentControlSet\Control\SecurityProviders\Scha nnel\Protocols\SSL 3.0\Client] "DisabledByDefault"=dword:00000000 "Enabled"=dword:00000000

[HKEY\_LOCAL\_MACHINE\SYSTEM\CurrentControlSet\Control\SecurityProviders\Scha nnel\Protocols\SSL 3.0\Server] "DisabledByDefault"=dword:00000000 "Enabled"=dword:00000000

[HKEY\_LOCAL\_MACHINE\SYSTEM\CurrentControlSet\Control\SecurityProviders\Scha nnel\Protocols\TLS1.1\Client] "Enabled"=dword:00000001

[HKEY\_LOCAL\_MACHINE\SYSTEM\CurrentControlSet\Control\SecurityProviders\Scha nnel\Protocols\TLS1.1\Server] "Enabled"=dword:00000001

[HKEY\_LOCAL\_MACHINE\SYSTEM\CurrentControlSet\Control\SecurityProviders\Scha nnel\Protocols\TLS1.2\Client] "Enabled"=dword:00000001

[HKEY\_LOCAL\_MACHINE\SYSTEM\CurrentControlSet\Control\SecurityProviders\Scha nnel\Protocols\TLS1.2\Server] "Enabled"=dword:0000001 [HKEY\_LOCAL\_MACHINE\SYSTEM\CurrentControlSet\Control\SecurityProviders\SCHA NNEL\Ciphers\RC2 128/128] "Enabled"=dword:0000000

[HKEY\_LOCAL\_MACHINE\SYSTEM\CurrentControlSet\Control\SecurityProviders\SCHA NNEL\Ciphers\RC4 128/128] "Enabled"=dword:0000000

[HKEY\_LOCAL\_MACHINE\SYSTEM\CurrentControlSet\Control\SecurityProviders\SCHA NNEL\Ciphers\Triple DES 168/168] "Enabled"=dword:0000000

参考: <u>https://support.microsoft.com/en-us/kb/245030</u>